## **OpenOffice.org** で PDF ファイルを作成

OpenOffice.org はオープンソース方式ですので、無料で PDF ファイルを作成できます。使用する際には、OpenOffice.org というソフトウェアをパソコンにダウンロードします。

## OpenOffice.org

OpenOffice.org はドメイン名ですが、そのまま、ソフトウェアの名前になっているようです。PDF 関 連ファイルのほかにも、ビジネスツールが無料で使用することができます。

| B 4 (2   ♥ (2)<br>■ MS P998<br> | / / / / / / / / / / / / / / / / / / /                                                                                                    | ····18···· |
|---------------------------------|----------------------------------------------------------------------------------------------------|------------|
|                                 | OpenOffice.org で PDF ファイルを作成<br>OpenOffice.org は、オーブンソース方式です。無料で PDF ファイルを作成することができます。<br>使用する際には、OpenOffice.org というソフトウェアをパソコンにがウンロードして使用することが<br>できます。<br>OpenOffice.org はドメイン名ですが、そのまま、ソフトウェアの名前になっているようです。PDF 関<br>連ファイルのX3かにも、オフィスツールが無料で使用することが可能です。 |            |

## PDF 作り方の手順

- 1. まず、見出しを作成します。左上の「標準」とかかれている箇所で、「見出し1」を選択し、文字を入力していきます。太字にしたい際は「B」を、中央に寄せたい場合は、その横の中央 ぞろえを選択してから入力します。
- 2. 本文の部分は「標準」を選択し、太字やセンタリングを解除して入力しましょう。
- 3. 文章の途中でさらに見出しをつける際は、「見出し2」などを選択します。
- 4. 画像などを貼り付けながら作成し、終わったら、「PDFとして直接エクスポート」のボタンを おします。拡張子が.pdfとなっているか確認しましょう。

そのまま保存した際は odf ファイルとして保存されますので、あとから編集する際には楽です。

戻る - PDFファイルの作り方

©2009 blog-tips.net